If your audio (mic and/or speakers) are not working, please follow the steps on the following slides.

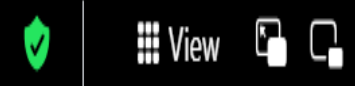

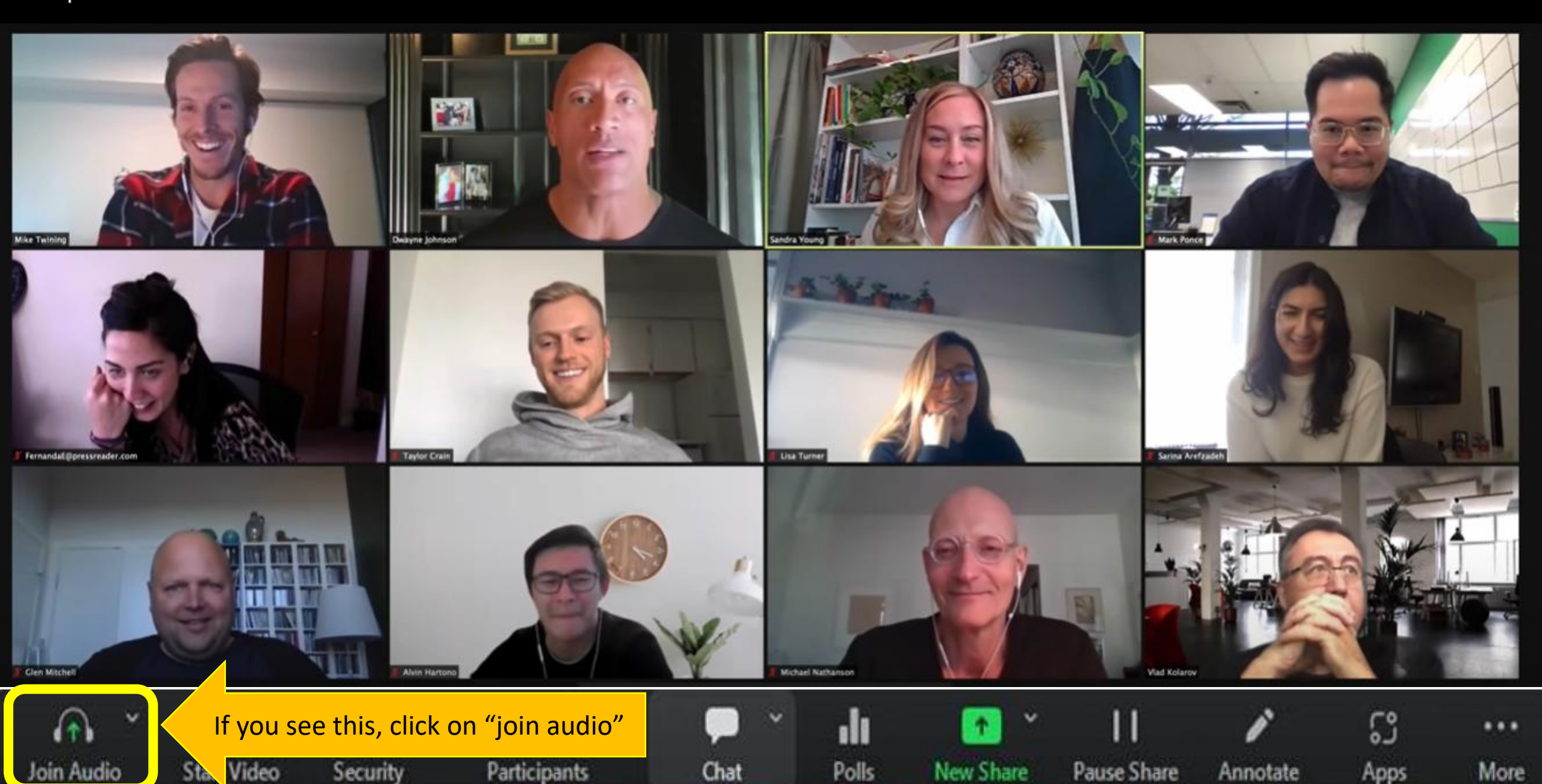

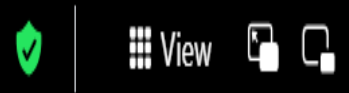

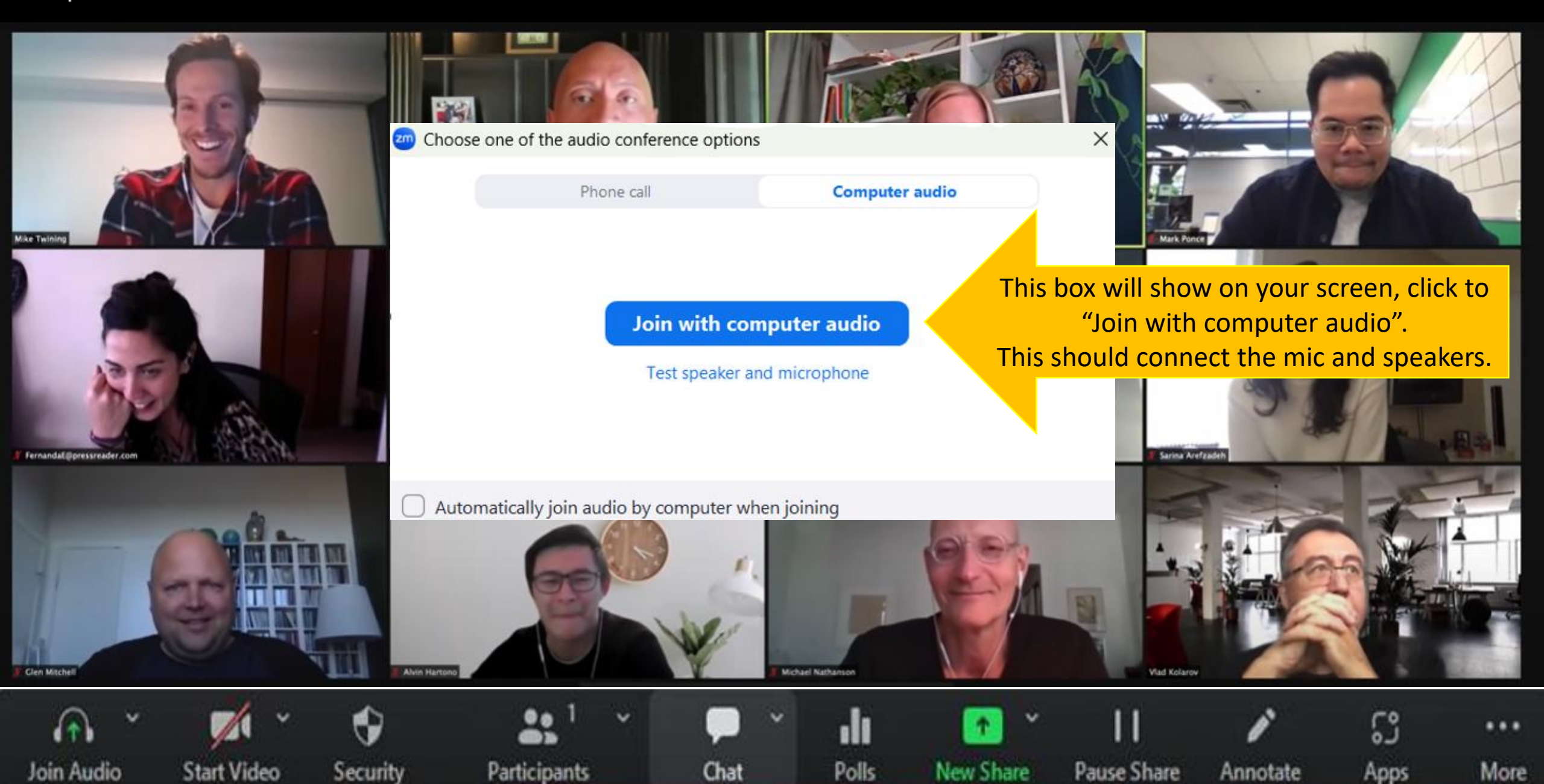

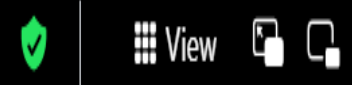

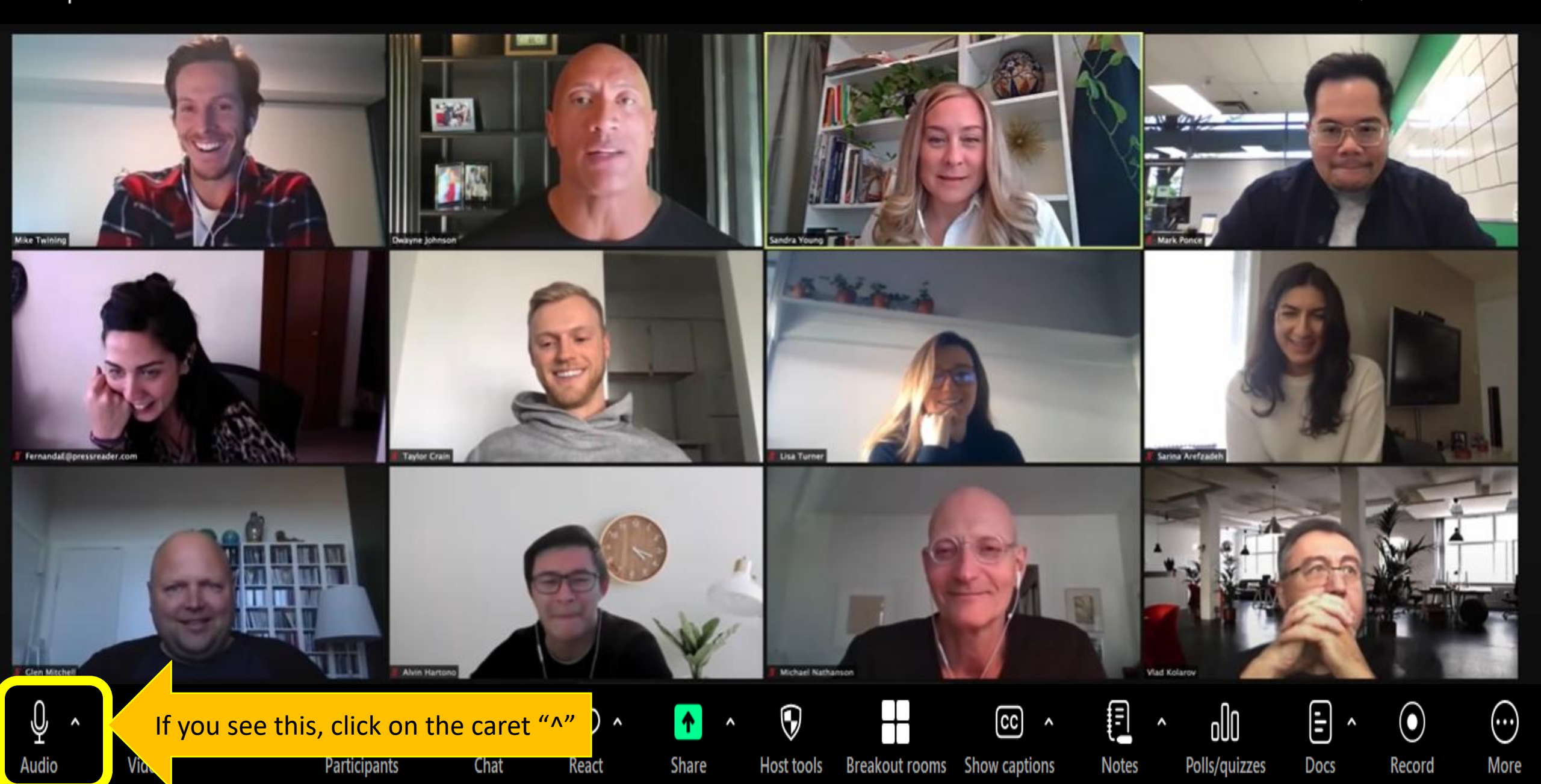

Mike Tel

Audio

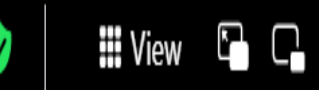

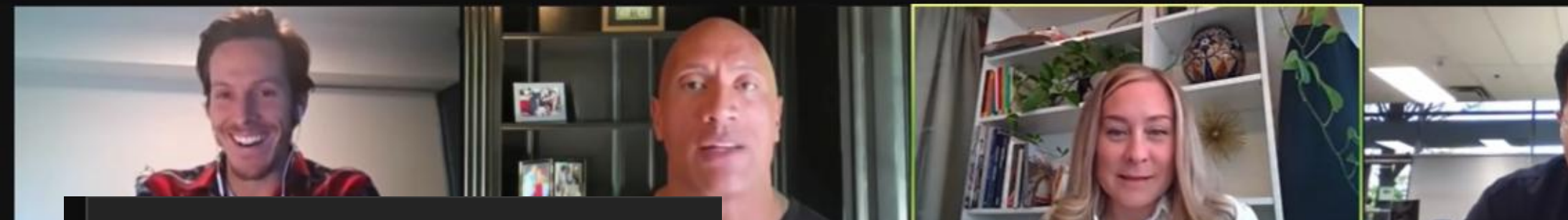

#### Select a microphone

- Microphone Array (Realtek(R) Audio)
- ✓ Same as system (Microphone Array (Realtek(R) Audio))

#### Select a speaker

DELL E2016H (HD Audio Driver for Display Audio) Speakers (Realtek(R) Audio)

✓ Same as system (Speakers (Realtek(R) Audio))

Test speaker & microphone... Switch to phone audio... Leave computer audio

Audio settings...

Video

∧ . Chat

ပိုး

Participants

^

React

۲

^

Share

Host tools Bro

 $\bigcirc$ 

This list will pop-up.

Breakout rooms Show captions

CC

^

Seine Arefzach

-

Docs

^

igl( igr)

Record

 $(\cdots)$ 

More

**Flad Kolaro** 

oOO

Polls/quizzes

Notes

## zoom Workplace

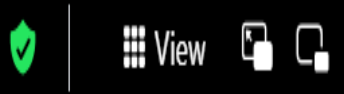

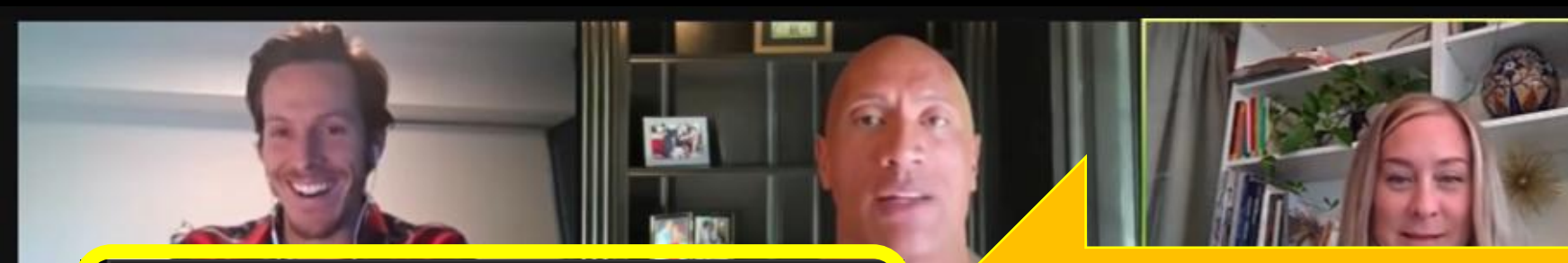

#### Select a microphone

Microphone Array (Realtek(R) Audio)

Same as system (Microphone Array (Realtek(R) Audio))

#### Select a speaker

DELL E2016H (HD Audio Driver for Display Audio) Speakers (Realtek(R) Audio)

✓ Same as system (Speakers (Realtek(R) Audio))

Test speaker & microphone... Switch to phone audio... Leave computer audio

Audio settings...

If your mic is not working, select one that is not checked ( $\checkmark$ ) and try talking. Go through them all and see if they work.

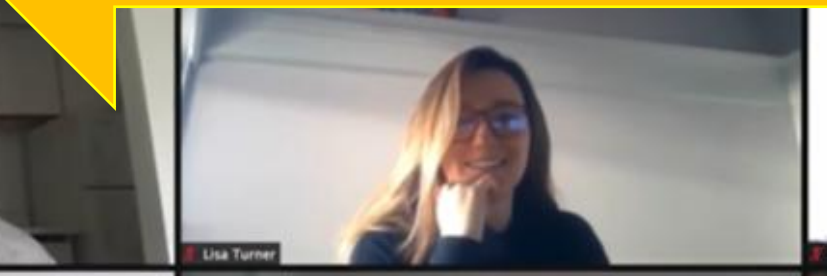

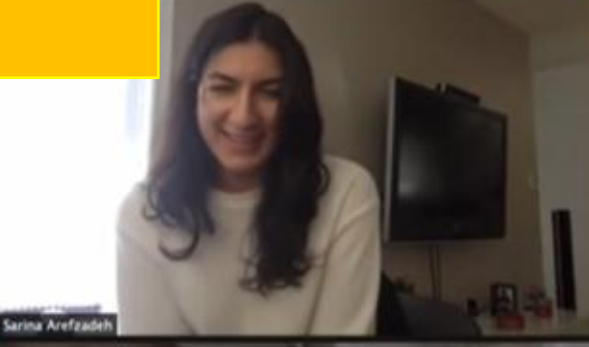

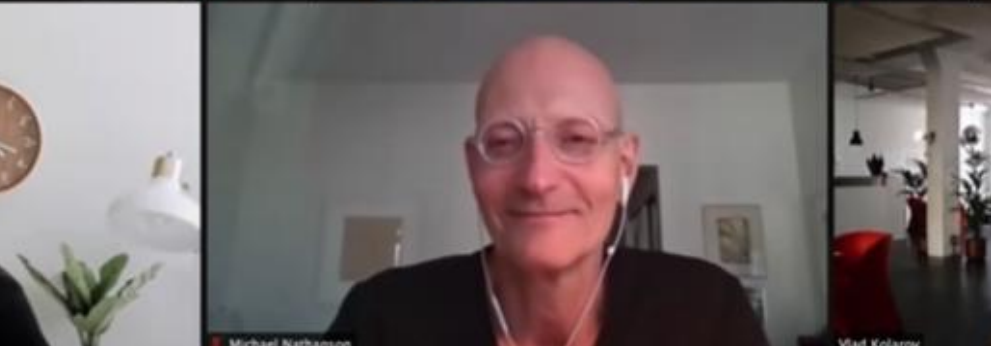

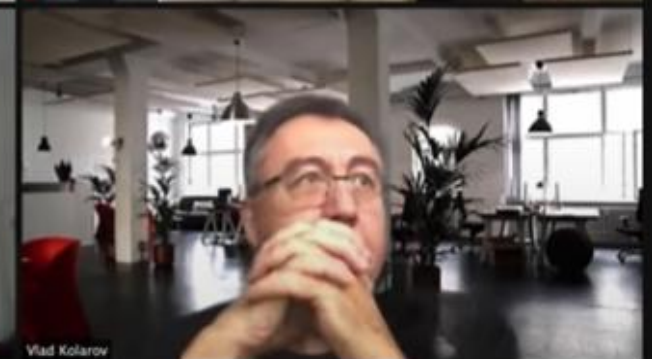

-

Docs

^

lacksquare

Record

 $(\cdots)$ 

More

oll

Polls/quizzes

# Video

Clen M

Audio

Participants

^

တို

React

0

Chat

Share

 $\widehat{\mathbf{Q}}$ 

Host tools

Breakout rooms Show captions

CC

^

Notes

Mike Te

Clen M

Audio

## 🖬 View 🗳 🕻

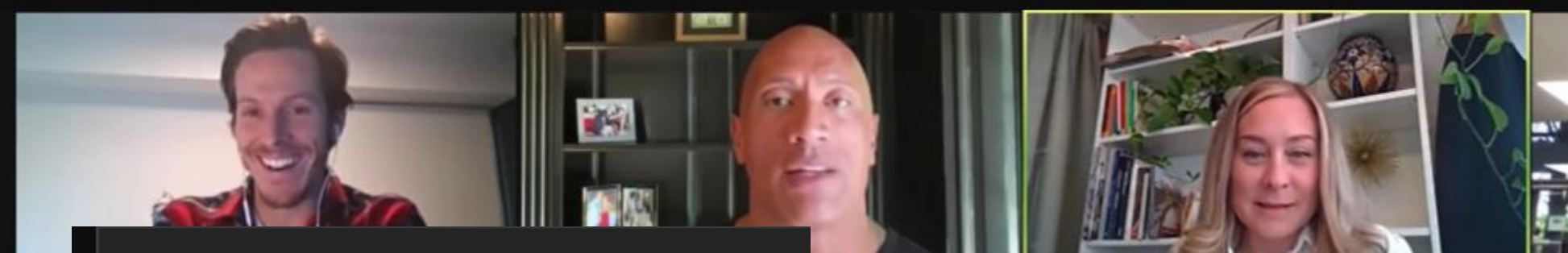

#### Select a microphone

Microphone Array (Realtek(R) Audio)

Same as system (Microphone Array (Realtek(R) Audio))

#### Select a speaker

DELL E2016H (HD Audio Driver for Display Audio) Speakers (Realtek(R) Audio)

တို

Participants

^

0

Chat

React

Share

✓ Same as system (Speakers (Realtek(R) Audio))

Test speaker & microphone... Switch to phone audio... Leave com<u>puter audio</u>

Audio settings...

Video

If your speaker is not working, select one that is not checked (✓) and see if one option works. You may need to go through them all to find the one that will work.

CC

Breakout rooms Show captions

Host tools

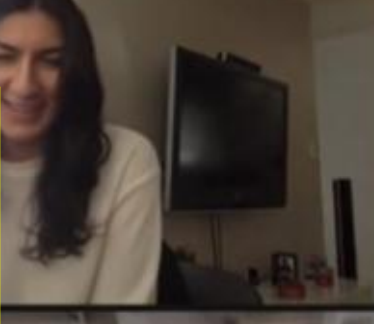

lacksquare

Record

 $(\cdots)$ 

More

-

Docs

^

ollo

Polls/quizzes

Notes

## zoom Workplace

Mike Twi

Clen M

Audio

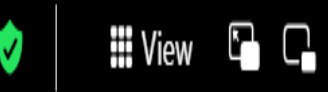

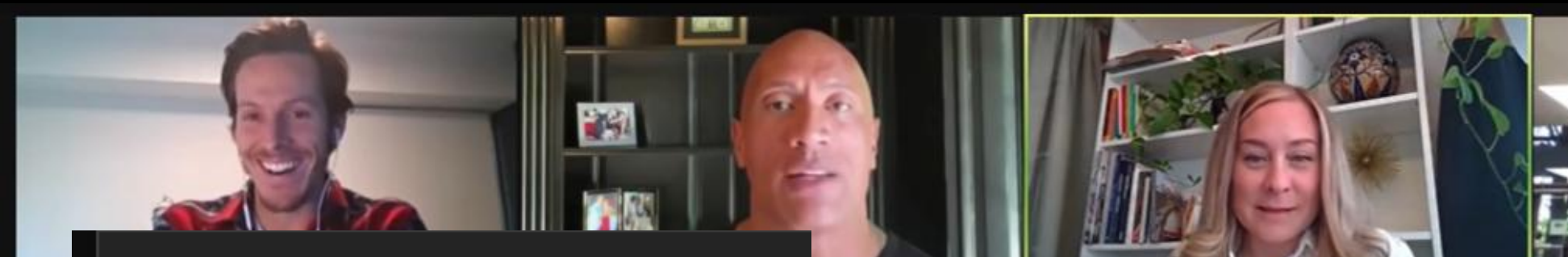

#### Select a microphone

Microphone Array (Realtek(R) Audio)

✓ Same as system (Microphone Array (Realtek(R) Audio))

#### Select a speaker

DELL E2016H (HD Audio Driver for Display Audio) Speakers (Realtek(R) Audio)

✓ Same as system (Speakers (Realtek(R) Audio))

Test speaker & microphone...

Switch to phone addio...

Leave computer audio

Audio settings...

Video

Participants

ကိ

0

Chat

React

Share

Host tools

 $\widehat{\mathbf{Q}}$ 

Breakout rooms Show captions

CC

You can also test the speaker and mic here. You

will see a similar drop-down list to work through

• oOO ^ Polls/quizzes Docs

Notes

 $(\cdots)$ Record More

igl( igr)

## zoom Workplace

Mike Te

Clen M

Audio

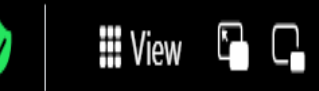

-

Docs

^

igl( igr)

Record

 $(\cdots)$ 

More

000

Polls/quizzes

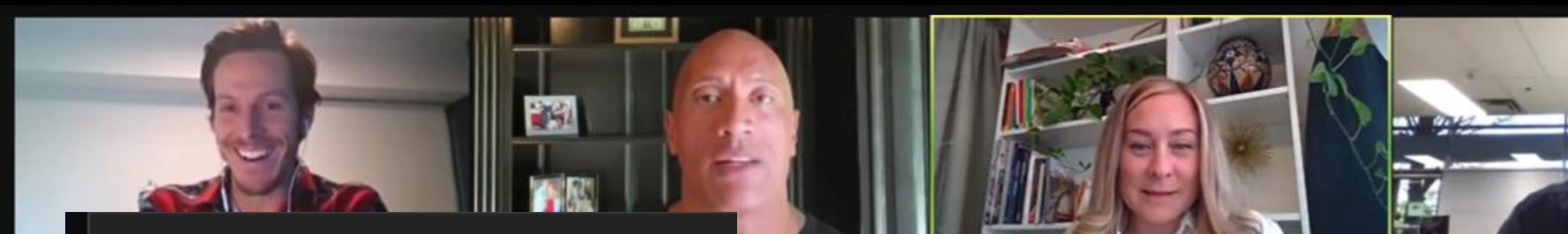

#### Select a microphone

- Microphone Array (Realtek(R) Audio)
- ✓ Same as system (Microphone Array (Realtek(R) Audio))

#### Select a speaker

DELL E2016H (HD Audio Driver for Display Audio) Speakers (Realtek(R) Audio)

တို

Participants

^

✓ Same as system (Speakers (Realtek(R) Audio))

#### Test speaker & microphone...

Switch to phone audio...

Leave computer audio

Audio settings...

Video

0 Chat

React

Share

Host tools

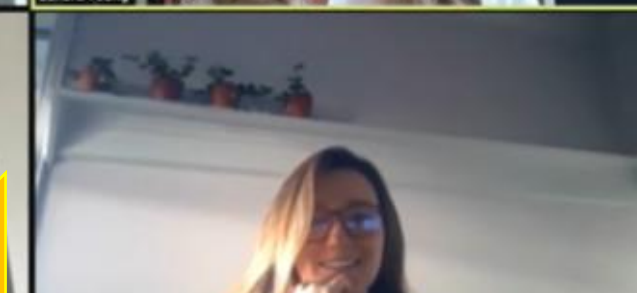

If none of these work, and you don't have access to assistance, you can use your phone for the AUDIO ONLY. Click on "switch to phone audio" and follow the steps.

CC

Breakout rooms Show captions

E

Notes

If your audio (mic and/or speakers) are still not working, and you are not able to use your cell phone, please reach out to your IT department.